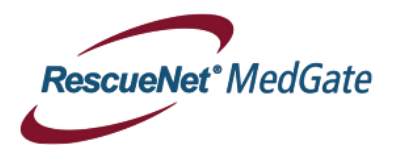

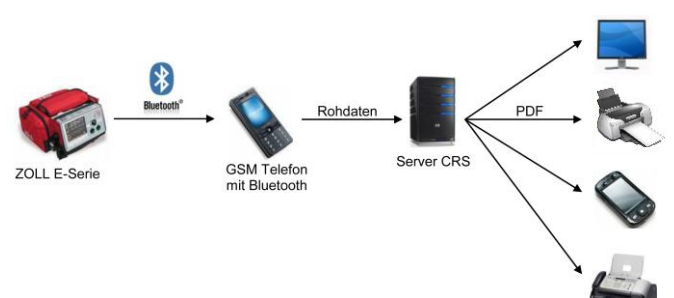

## DUN : guide d'utilisateur

Transmisson d'un ECG 12 dérivations (acquisition d'un nouvel ECG)

- 1. Presser la touche <12 Dér.>
  - Presser <Saisir>. Et attendre que l'analyse soit faite. (câble ECG 12 dér. doit être connecté)
  - Sélectionner le destinataire (p.ex. pr transm. ECG), confirmer avec <**transm. mainten.**> (le mobile de transmission doit être activé)
- 4. 🌾

2

3

Quand le message **"transmission terminée"** apparaît, la transmission de l'ECG 12 dérivations a été effectuée avec succès.

## Transmission d'un ECG 12 dérivations (ECG déjà mémorisé)

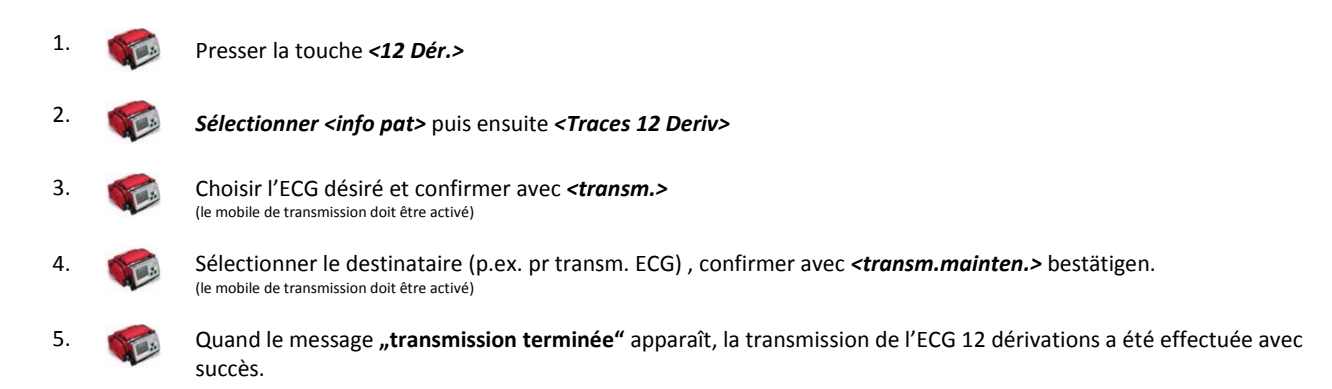

## Transmission des paramètres vitaux

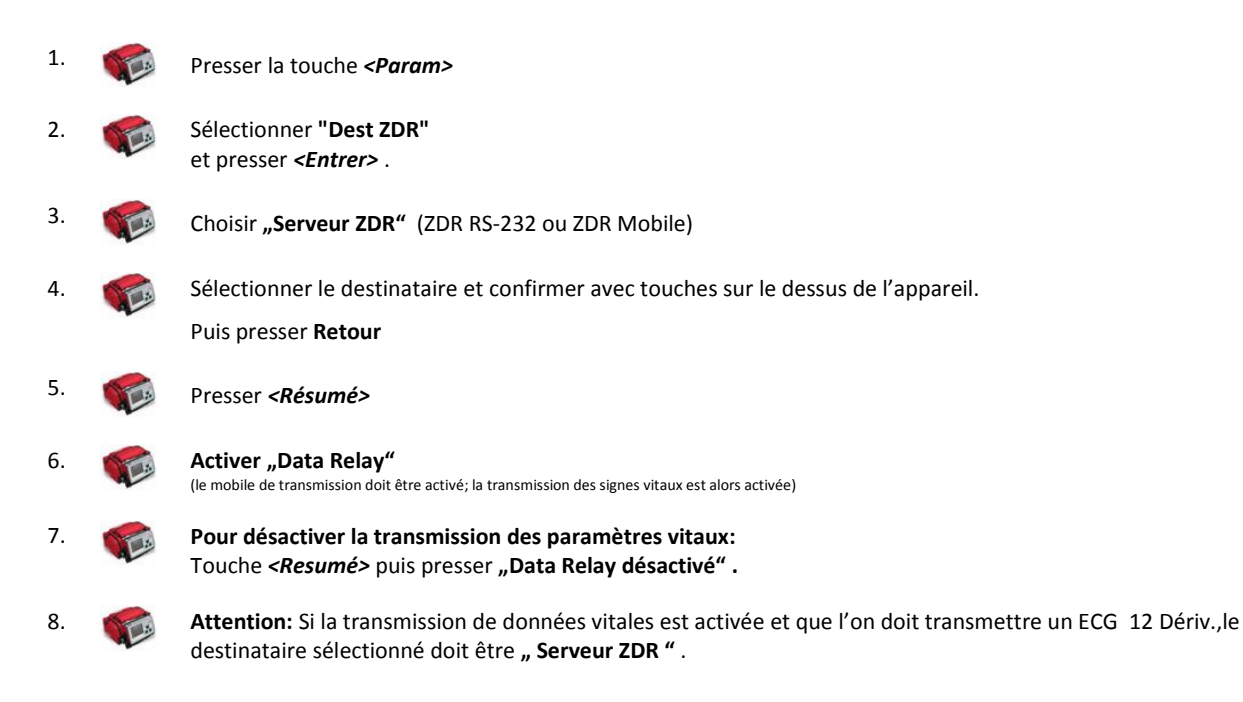